# การย้ายรายวีชา จากระบบเดิม มาไว้ที่ระบบใหม่

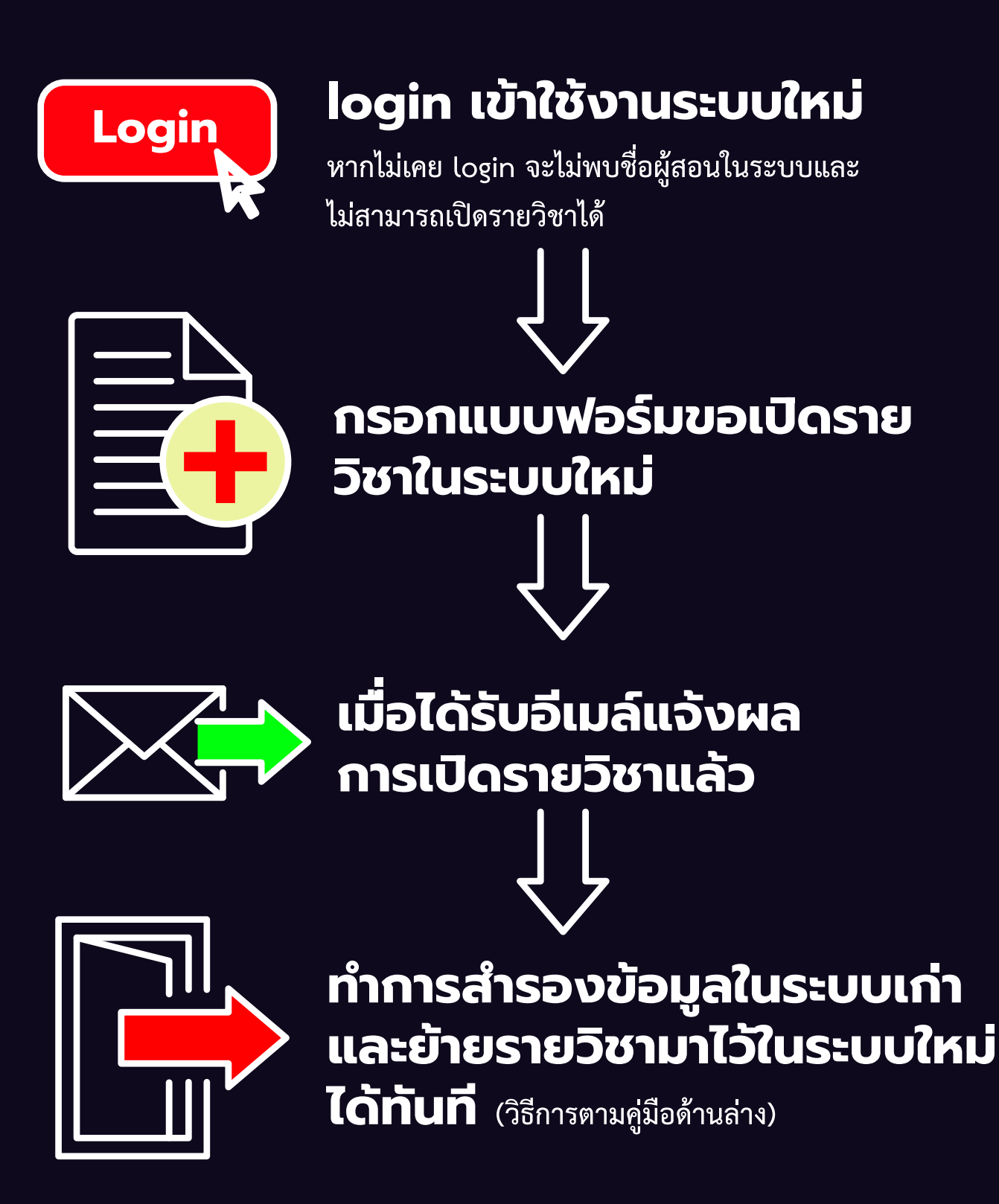

# การย้ำยรายวิชา

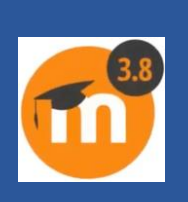

การย้ายรายวิชาจากระบบเดิม (http://lms.npru.ac.th) มาไว้ที่ระบบใหม่ (https://onlinecourses.npru.ac.th/) ผู้สอนสามารถย้ายเนื้อหารายวิชาที่เคยสร้างไว้ในระบบเดิม อาทิ หัวข้อต่างๆ ที่ประกอบ ไปด้วย ไฟล์เอกสาร ไฟล์ powerpoint หรือแหล่งข้อมูลอื่นๆ รวมถึงกระดานเสวนา กระสานส่งงาน หรือ แม้กระทั่งข้อสอบที่เคยสร้างไว้ในรายวิชาเดิม มาไว้ที่ระบบใหม่ได้ โดยการย้ายวิชาจะเป็นเพียงการทำสำเนาข้อมูล เนื้อหาในรายวิชา ไม่รวมข้อมูลของนักศึกษา ทั้งนี้เมื่อผู้สอนทำการย้ายรายวิชามาไว้ที่ระบบใหม่ข้อมูลการส่งงาน การเข้าเรียนในรายวิชาของนักศึกษาจะไม่ปรากฏในระบบใหม่ โดยวิธีการย้ายรายวิชาสามารถทำได้ดังนี้

#### การสำรองข้อมูลในระบบเดิม (http://lms.npru.ac.th)

เข้าไปที่หน้ารายวิชาของผู้สอนในระบบเดิม (<u>http://lms.npru.ac.th)</u>ดูที่บล็อกการจัดการระบบ
 เลือกเมนู "การสำรองข้อมูล (Backup)"

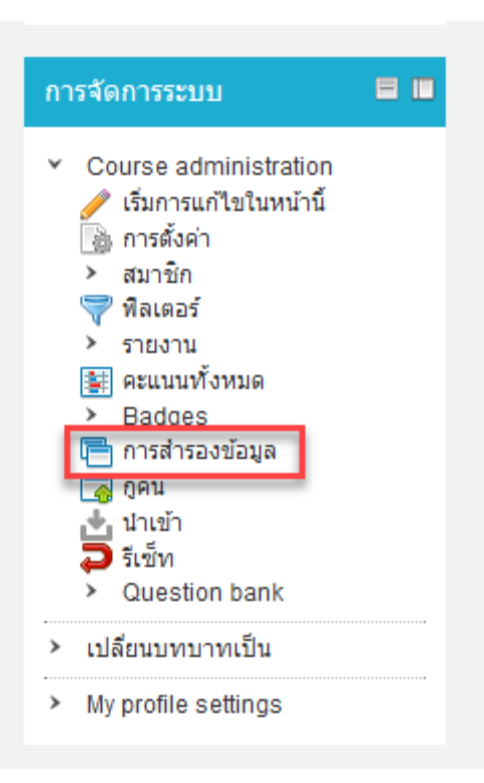

2. ทำเครื่องหมายที่หน้าหัวข้อดังกล่าวให้ตรงตามภาพ จากนั้นคลิก "Next"

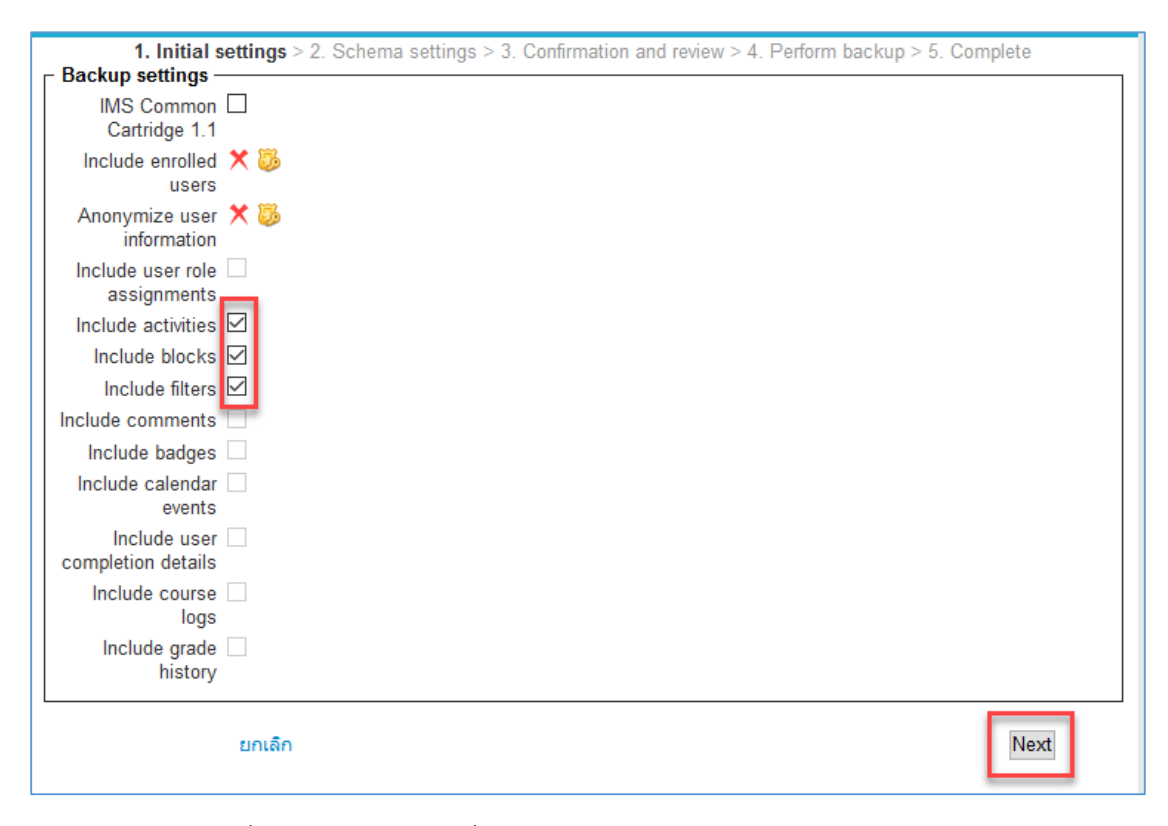

 ในหน้าถัดไปทำเครื่องหมายหลังหัวข้อที่ต้องการสำรองข้อมูล (หัวข้อแตกต่างกันในแต่ละรายวิชา) หาก ผู้สอนไม่ต้องการสำรองข้อมูลในหัวข้อใด ให้นำเครื่องหมายถูกหลังหัวข้อนั้นออก จากนั้นคลิก "Next"

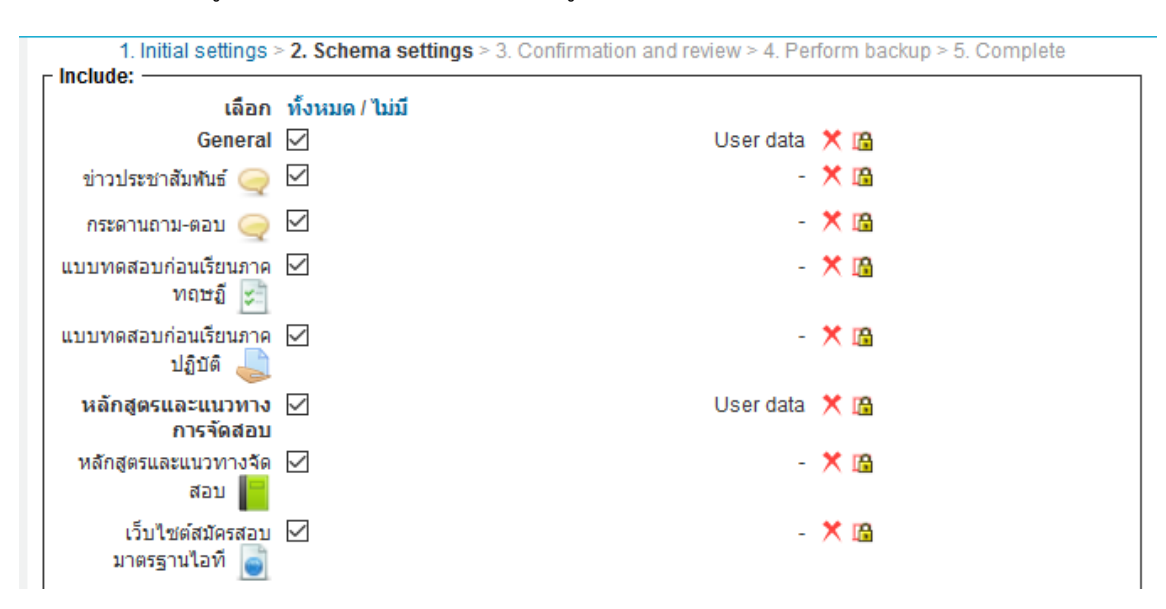

Previous ยกเลิก

Next

4. หลังจากตรวจสอบหัวข้อที่ต้องการสำรองข้อมูลแล้ว เลื่อนลงมาด้านล่าง เลือกเมนู "Perform

backup"

| เฉลยสอบปฏิบัติ 📄 🔦 | (         | -         | ★ 16                          |                       |
|--------------------|-----------|-----------|-------------------------------|-----------------------|
| หัวข้อ 6 🔦         | (         | User data | 🗙 📠                           |                       |
| หัวข้อ 7 🔦         | (         | User data | 🗙 🖷                           |                       |
| หัวข้อ 8 🔦         | (         | User data | ★ 📾                           |                       |
| หัวข้อ 9 🔦         | (         | User data | ★ 🖷                           |                       |
| ห้วข้อ 10 🔦        | (         | User data | ★ 📾                           |                       |
| Previo             | นร ยกเลิก |           | Perform b<br>คุณต้องกรอกขอมูล | ackup<br>เมชองทขึ้น * |

#### 5. จากนั้นคลิกขั้นตอนถัดไป

| เบรมทางเทคโนโลยีสารสนเทศ > IT TEST > การสำรอง |                                                                  |
|-----------------------------------------------|------------------------------------------------------------------|
| 1. Initial settings > 2. Schema settings > 3. | Confirmation and review > 4. Perform backup > <b>5. Complete</b> |
| The backup file was successfully created.     | ขั้นต่อไป                                                        |

6. ดาวนโหลดไฟล์ข้อมูลที่เราดำเนินการสำรองข้อมูลเก็บไว้ในเครื่องคอมพิวเตอร์ ระยะเวลาในการดาวน์ โหลดขึ้นอยู่กับขนาดและจำนวนข้อมูลในรายวิชา

#### User private backup area 🙆

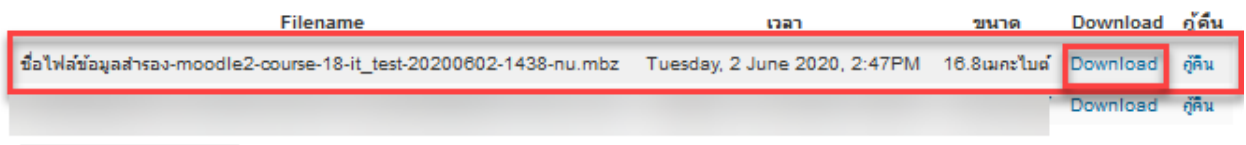

Manage backup files

#### การนำไฟล์ข้อมูลมาไว้ที่ระบบใหม่ (https://online-courses.npru.ac.th/)

ผู้สอนจะต้องดำเนินการขอเปิดรายวิชาในระบบใหม่ก่อน เมื่อ admin ดำเนินการสร้างรายวิชาให้ผู้สอน เรียบร้อยแล้ว ผู้สอนจึงสามารถกู้คืนรายวิชาได้ดังนี้

1. เข้าไปที่หน้ารายวิชาของผู้สอนในระบบใหม่ (<u>https://online-courses.npru.ac.th/) หลัง</u>ชื่อรายวิชา

ด้านขวามือของระบบ จะพบกับเมนูตั้งค่าคลิกที่เมนู " 🔅 "จากนั้นเลือกเมนู "กู้คืน (Restore)"

| การสอบมาตรฐานเทคโนโลยีสารสนเทศ                  | <b>Q</b> -               |
|-------------------------------------------------|--------------------------|
| Dashboard / วิชาเรียนของฉัน / การสอบมาตรฐานไอที | 🔅 แก้ไขการตั้งค่า        |
| ~                                               | 🖋 เริ่มการแก้ไขในหน้านี้ |
|                                                 | Course completion        |
|                                                 | 🝸 ฟิลเตอร์               |
|                                                 | 🔅 Gradebook setup        |
|                                                 | 脂 การสำรองข้อมูล         |
| หัวข้อ 1                                        | <b>1</b> กู้คืน          |
|                                                 | 1 นำเข้า                 |
| หัวข้อ 2                                        | 🗲 รีเซ็ท                 |
|                                                 | 🔅 เพิ่มเติม              |

2. เลือกเมนู "choose a file"

| Restore cou               | JISE                                             |
|---------------------------|--------------------------------------------------|
| Dashboard / วิชาเรียนของส | iu / การสอบมาตรฐานไอที / กู้คืน                  |
| Import a backu            | p file                                           |
| <sup>Twá</sup>            | CHOOSE A FILE มนาดไฟล์สำหรับไฟล์ใหม่ 500เมกะไบต์ |
|                           | ท่านสามารถอากและวางไฟอ์นี้ที่ที่หากต้องการเพิ่ม  |
|                           | 1<br>กู้คืน                                      |

3. เลือกเมนู "Upload a file" แล้วเลือก "Browse" ไฟล์สำรองข้อมูลที่เราบันทึกไว้ในเครื่อง คอมพิวเตอร์ จากนั้นคลิก "Upload this file"

| File picker                                                                                                    | ×                                                                                                    |
|----------------------------------------------------------------------------------------------------|----------------------------------------------------------------------------------------------------|
| <ul> <li>n Server files</li> <li>n Recent files</li> <li>Upload a file</li> <li>URL downloader</li> <li>n Private files</li> <li>Wikimedia</li> </ul> | Attachment<br>Browse เรื่อไฟล์ข้อมูลสำรอง-moodle2-course-18-it_test-20200602-1438-nu.mbz<br>Save as<br>Author<br>number<br>Author<br>number<br>Author<br>Choose license All rights reserved \$ |
|                                                                                                    |                                                                                                    |

4. เมื่อชื่อไฟล์ปรากฏแล้ว คลิกเมนู "กู้คืน"

| Import a b | ackup fil | le                                                                 |
|------------|-----------|--------------------------------------------------------------------|
| ไฟล์       | 0         | CHOOSE A FILE ขนาดไฟล์สำหรับไฟล์ใหม่ 500เมกะไบต์                   |
|            |           | ชื่อไฟล์ข้อมูลสำรอง-moodle2-course-18-it_test-20200602-1438-nu.mbz |
|            |           |                                                                    |
|            |           |                                                                    |
|            |           |                                                                    |
|            |           |                                                                    |
|            |           | กู้คืน                                                             |
|            |           |                                                                    |

5. จะปรากฏรายละเอียดของ Backup details, Backup settings และ Course details ให้เลื่อนลงมา ด้านล่างแล้วคลิก "ขั้นต่อไป (Next)"

```
1. Confirm ▶ 2. Destination ▶ 3. Settings ▶ 4. Schema ▶ 5. Review ▶ 6. Process ▶ 7. Complete
```

| TypeCourseFormatMoodle 2ModeGeneralDate takenTuesday, 2 June 2020, 2:47PMMoodle version2.55* (Build: 20140320)<br>[2013051405.02]Backup version2.5<br>[2013051400]URL of backuphttps://Ims1.npru.ac.th<br>[eb31731609a9c99295f87f82f18863fb]Section: 6Included in backup (no user information)Section: 7Included in backup (no user information)Section: 8Included in backup (no user information)Section: 9Included in backup (no user information)Section: 10Included in backup (no user information) | Backup details |                                                               |    |  |
|----------------------------------------------------------------------------------------------------|----------------|---------------------------------------------------------------|----|--|
| FormatMoodle 2ModeGeneralDate takenTuesday, 2 June 2020, 2:47PMMoodle version2.5.5 (Build: 20140320)<br>[2013051405.02]Backup version2.5<br>[2013051400]URL of backuphttps://ims1.npru.ac.th<br>[eb31731609a9c992956762f18863fb]Section: 6Included in backup (no user information)Section: 7Included in backup (no user information)Section: 8Included in backup (no user information)Section: 9Included in backup (no user information)Section: 10Included in backup (no user information)             | Туре           | Course                                                        |    |  |
| ModeGeneralDate takenTuesday, 2 June 2020, 2:47PMMoodle version2.5.5* (Build: 20140320)<br>[2013051405.02]Backup version2.5<br>[2013051400]URL of backuphttps://Ims1.npru.ac.th<br>[eb31731609a9c99295f87f82f18863fb]Section: 6Included in backup (no user information)Section: 7Included in backup (no user information)Section: 8Included in backup (no user information)Section: 9Included in backup (no user information)Section: 10Included in backup (no user information)                        | Format         | Moodle 2                                                      |    |  |
| Date takenTuesday, 2 June 2020, 2:47PMMoodle version2.5.5+ (Build: 20140320)<br>[2013051405.02]Backup version2.5<br>[2013051400]URL of backuphttps://Ims1.npru.ac.th<br>[eb31731609a9c99295f87f82f18863fb]Section: 6Included in backup (no user information)Section: 7Included in backup (no user information)Section: 8Included in backup (no user information)Section: 9Included in backup (no user information)Section: 10Included in backup (no user information)                                   | Mode           | General                                                       |    |  |
| Moodle version2.5.* (Build: 20140320)<br>[2013051405.02]Backup version2.5<br>[2013051400]URL of backuphttps://Ims1.npru.ac.th<br>[eb31731609a9c99295f87f82f18863fb]Section: 6Included in backup (no user information)Section: 7Included in backup (no user information)Section: 8Included in backup (no user information)Section: 9Included in backup (no user information)Section: 10Included in backup (no user information)                                                                          | Date taken     | Tuesday, 2 June 2020, 2:47PM                                  |    |  |
| Backup version2.5<br>[2013051400]URL of backuphttps://Ims1.npru.ac.th<br>[eb31731609a9c99295f87f82f18863fb]Section: 6Included in backup (no user information)Section: 7Included in backup (no user information)Section: 8Included in backup (no user information)Section: 9Included in backup (no user information)Section: 9Included in backup (no user information)Section: 10Included in backup (no user information)                                                                                | Moodle version | 2.5.5+ (Build: 20140320)<br>[2013051405.02]                   |    |  |
| URL of backuphttps://lms1.npru.ac.th<br>[eb31731609a9c99295f87f82f18863fb]ItemSection: 6Included in backup (no user information)Section: 7Included in backup (no user information)Section: 8Included in backup (no user information)Section: 9Included in backup (no user information)Section: 10Included in backup (no user information)                                                                                                    | Backup version | 2.5<br>[2013051400]                                           | N  |  |
| Section: 6Included in backup (no user information)Section: 7Included in backup (no user information)Section: 8Included in backup (no user information)Section: 9Included in backup (no user information)Section: 10Included in backup (no user information)                                                                                                    | URL of backup  | https://lms1.npru.ac.th<br>[eb31731609a9c99295f87f82f18863fb] | Ьð |  |
| Section: 7Included in backup (no user information)Section: 8Included in backup (no user information)Section: 9Included in backup (no user information)Section: 10Included in backup (no user information)                                                                                                    | Section: 6     | Included in backup (no user information)                      |    |  |
| Section: 8Included in backup (no user information)Section: 9Included in backup (no user information)Section: 10Included in backup (no user information)                                                                                                    | Section: 7     | Included in backup (no user information)                      |    |  |
| Section: 9Included in backup (no user information)Section: 10Included in backup (no user information)                                                                                                    | Section: 8     | Included in backup (no user information)                      |    |  |
| Section: 10 Included in backup (no user information)                                                                                                    | Section: 9     | Included in backup (no user information)                      |    |  |
|                                                                                                    | Section: 10    | Included in backup (no user information)                      |    |  |

ขั้นต่อไป

6. เลือกเมนู "merge the backup course into this course" แล้วคลิก "ขั้นต่อไป"

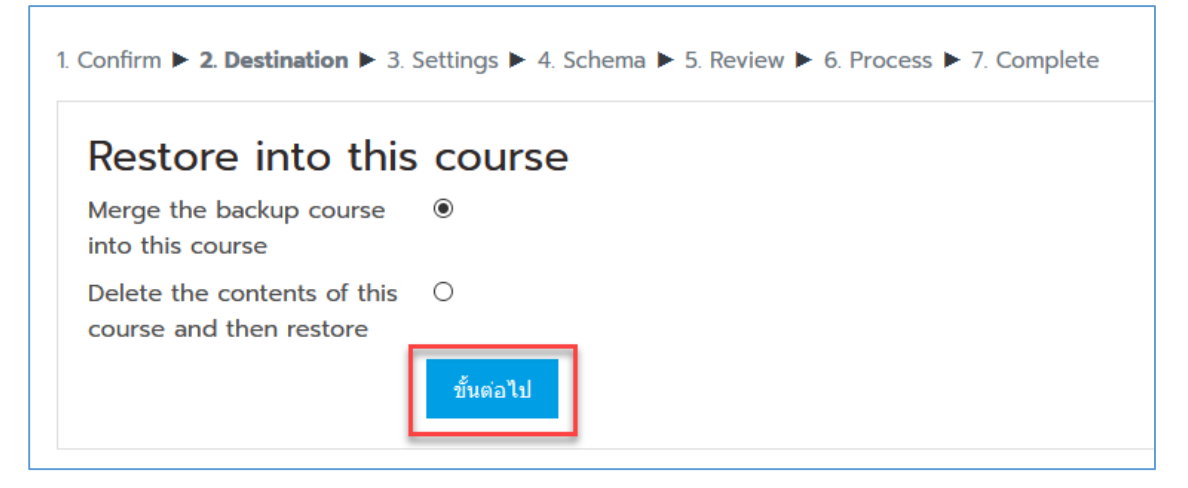

7. ให้ผู้สอนคลิกเลือก "ขั้นต่อไป (Next)" จนกว่าจะจบกระบวนการ

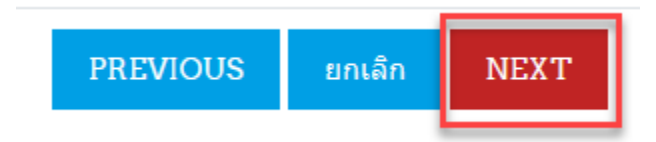

8. เมื่อระบบแสดงรายละเอียดในการกู้คืนรายวิชาครบถ้วนแล้ว ให้คลิกเมนู "Perform Restore"

| PREVIOUS | ยกเลิก | PERFORM RESTORE |
|----------|--------|-----------------|
|          |        |                 |

#### 9. ระบบจะทำการประมวลผลการกู้คืนรายวิชา

1. Confirm ▶ 2. Destination ▶ 3. Settings ▶ 4. Schema ▶ 5. Review ▶ 6. Process ▶ 7. Complete 24.17 วินาที - 2.16%

## 10. เมื่อระบบประมวลผลเสร็จสิ้นให้คลิก "ขั้นต่อไป"

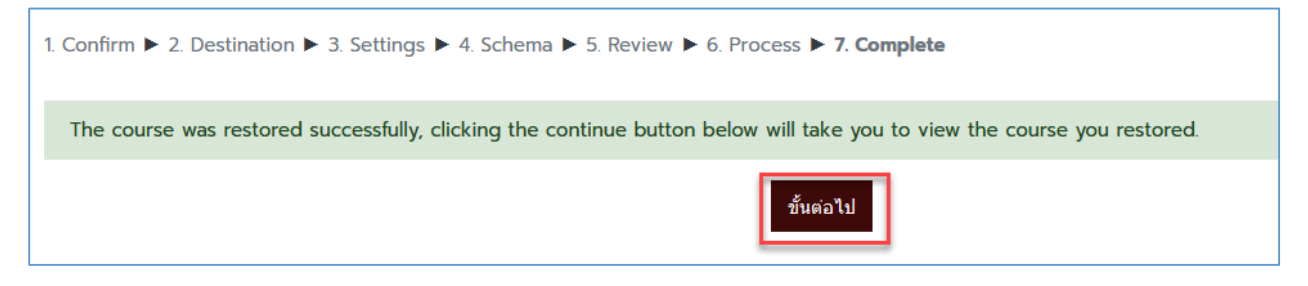

### 11. ระบบจะแสดงหน้ารายวิชาที่ทำการกู้คืน

# การสอบมาตรฐานเทคโนโลยีสารสนเทศ

Dashboard / วิชาเรียนของฉัน / การสอบมาตรฐานไอที

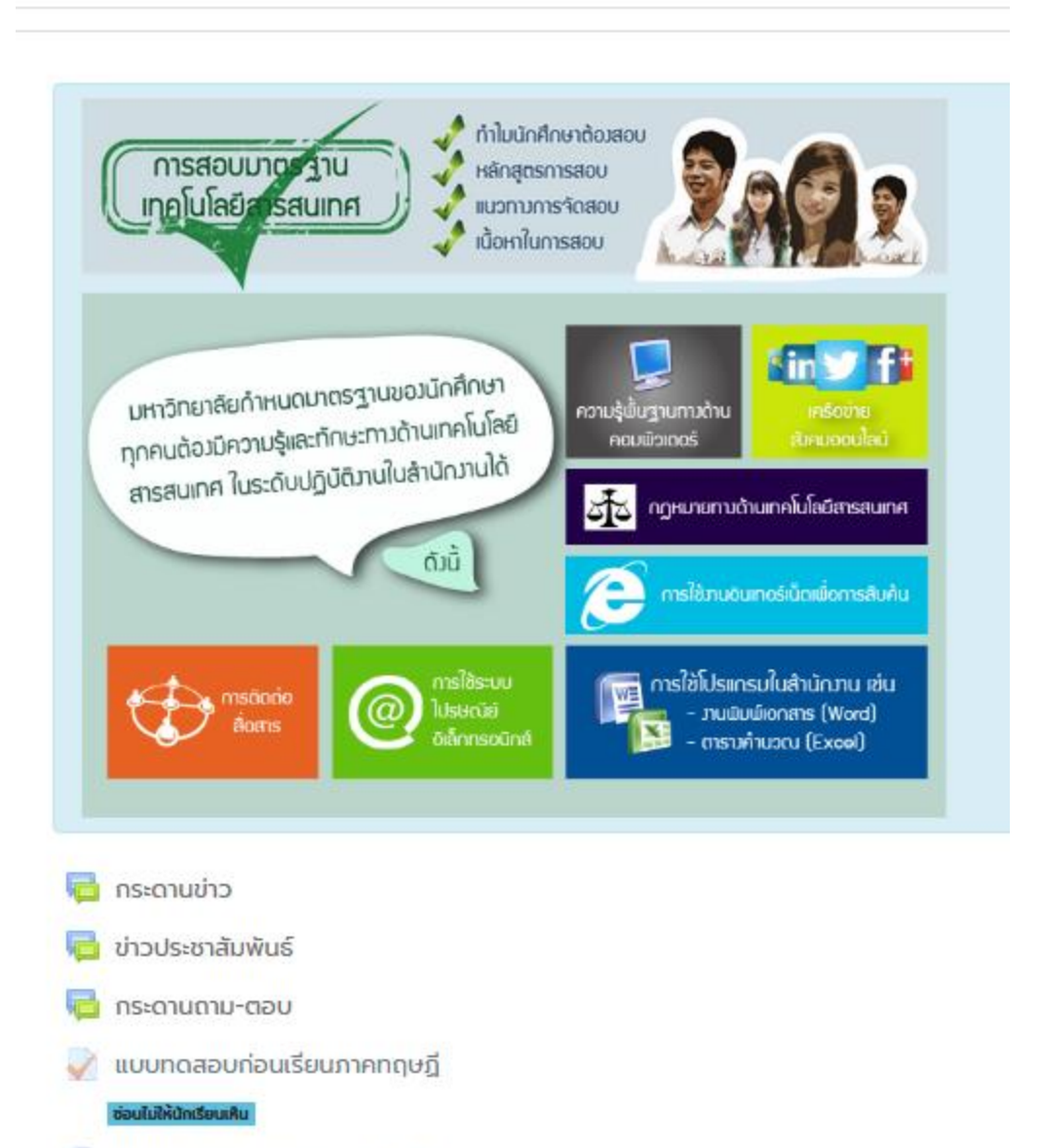

🤳 แบบทดสอบก่อนเรียนภาคปฏิบัติ

ข่อนไม่ให้นักเรียนเห็บ